# Interop T440/T640 2.0 Sipgate basic

Sipgate basic (single number) (T440/640 SW-version 2.0.0)

| Feature             |                   |
|---------------------|-------------------|
| Outgoing Calls      | Yes               |
| Incoming Calls      | Yes               |
| CLIP incoming       | Yes               |
| CLIP outgoing       | Yes               |
| Call Forwarding     | Yes               |
| Call Transfer       | Yes               |
| Call Waiting        | Yes               |
| DTMF                | Yes               |
| Anonymous Call      | Yes               |
| A-number forwarding | No*               |
| Fax                 | see chart below** |

\*= use the web-portal of Sipgate basic instead for this feature.

\*\*= Fax2Mail service only available by Sipgate with Sipgate plus rate.

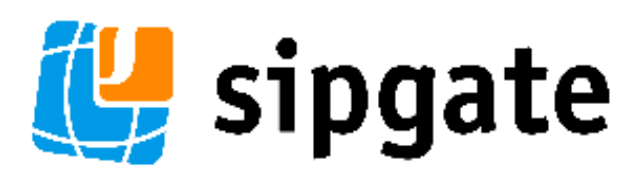

 Sipgate basic (single number) (T440 /640 SW-version 2.0.0)

 Gigaset T440/T640 PRO

settings.

- Gateway Group
- SIP gateway
- Inbound routes
- Outbound routes
- Fax support

# Gigaset T440/T640 PRO settings.

For entering a new SIP trunk into the PBX, you need some steps:

- 1. Adding a new Gateway group
- 2. Adding a new SIP gateway
- 3. Defining the inbound routes (assignment of number to extension)
- 4. Defining the outbound routes

Let's assume our SIP account has following landline-number:

089/12345678

And we choose the last three digits also as extension for the user:

678

## **Gateway Group**

In the Gigaset PBX go to "Administration" - "Routes" - "Gateway groups" enter a name for the new group and click on: Create new group

In the Gateway group you have to define the Outbound Caller ID, the Inbound DIDs (how the number is forwarded to the Inbound routes) and the Inbound caller ID (number presentation of external caller). in addition you can permit here inbound calls in general for this gateway group.

| Edit gateway group<br>Title<br>Permit inbound calls<br>Outbound caller ID | Sippete basic<br>ON                               |   | (1) Search/Replace pattern (PCRE) for outbound<br>caller ID signalling. Examples                           | Î |
|---------------------------------------------------------------------------|---------------------------------------------------|---|----------------------------------------------------------------------------------------------------|---|
| Title<br>Permit inbound calls<br>Outbound caller ID                       | Sippere basic                                     |   | (1) Search/Replace pattern (PCRE) for outbound<br>caller ID signalling Examples:                           |   |
| Permit inbound calls<br>Outbound caller ID                                | ON                                                |   | caller ID signalling Examples                                                                              |   |
| Outbound caller ID                                                        |                                                   |   | Extension only: s/^(*)/\$1/                                                                                |   |
|                                                                           | Search/replace pattern for outbound caller ID (1) |   | National format: s/*(*)/030123456\$1/<br>International format: s/*(*)/004930123456\$1/ or                  |   |
|                                                                           | s/ *(*)                                           |   | s/*(*)/+493012345681/<br>Same number for all users: s/*(*)/00493012345612/                                 |   |
|                                                                           | / 00498912345678                                  | 1 | In most cases you should use the national or<br>international format                                       |   |
| A                                                                         |                                                   |   | (2) If neccessary, specify here a PCRE-pattern which<br>removes prefixes from inhound numbers so that only |   |
| Asserted identity                                                         | s/ *(*)                                           |   | the internal extension remains. Examples:<br>«/026313370//                                                 |   |
|                                                                           | / \$1                                             | / | s/^(((004910)2631))3370//<br>s//((2-004910)2631)23270/(t)/(\$1/                                            | = |
|                                                                           |                                                   |   | (3) Search/Replace pattern (PCRE) for inbound caller                                                       |   |
| Inbound DIDs                                                              | Search/replace pattern to cut prefixes (2)        |   | Example: s/*/0/ or s/*(*)/0\$1/ to prefix the caller ID                                                    |   |
|                                                                           | s/ ^(?:(?:0049\\+49 49 0)?89)?123                 |   | with a 0. Empty for no automatic change.<br>Experimental: This option can also be used to add or           |   |
|                                                                           | / \$1                                             | / | remove a leading 0 to/from call log entries by using<br>s/^/0/ or s/^(*)/0\$1/, or s/^0// or s/^0(*)/\$1/. |   |
| Inbound caller ID                                                         | Search/replace pattern for inbound caller ID (3)  |   |                                                                                                    |   |
|                                                                           | s/ <sup>4</sup> (.*)                              |   |                                                                                                    |   |
|                                                                           | / 0\$1                                            | 1 |                                                                                                    | L |
| Gateways                                                                  | SIP - Sipgate Basic                               |   |                                                                                                    |   |

#### Example of Sipgate basic gateway group settings. Outbound caller ID

As the number is fixed with this account, every user who is allowed to use this line will present the same number to the callee.

For external calls, we will present e.g. 00498912345678 to the calling party.

#### Asserted Identity

These fields are used specially for external forwardings. Some providers need special settings in order to present the correct number at the receiving party.

III For Sipgate basic accounts this setting is not of interest, as you can only modify your CLIP via the Sipgate basic Web-portal. This is valid for standard calls or call forwardings.

#### Inbound DIDs

For incoming calls, you can use the regular expression, generated by the setup assistant. In your case you would have to adjust the city-code and the first part of the extension, according to your line-settings.

#### ^(?:(?:(?:0049|\+49|49|0)?89)?12345)?(.\*)

This expression cuts all possibly available country- and city-codes and the pilot-number from the incoming number and only the extension is remaining (here: **678**). This will be forwarded to the Inbound Routes.

#### Inbound caller ID

For incoming calls, we will add an additional  $\mathbf{0}$  in front of the external number of the caller, in order to use the callback-feature of the phone (e.g.  $\mathbf{0089987654321}$ ). During the call-setup the additional  $\mathbf{0}$  will be automatically removed.

#### Gateways

This field will be empty when you create this Gateway group. It will show later the assigned SIP gateways.

# **SIP** gateway

In the Gigaset PBX go to "Administration" - "Routes" - "SIP gateways" enter a name for the new gateway and click on: Create new gateway The SIP gateway contains all necessary data for the registration and dial command and how the number is delivered to/from the provider. Just enter or choose the values according to your contract or data you received from the provider.

|                  |                                  |                                                |   |                                                                                                    | Gigaset |
|------------------|----------------------------------|------------------------------------------------|---|----------------------------------------------------------------------------------------------------|---------|
|                  | ENU O ADMINISTRATION & PRO       |                                                |   |                                                                                                    |         |
| Users & extensio |                                  |                                                |   |                                                                                                    | ×       |
| System           | Edit SIP gateway : Sipgate Basic |                                                |   |                                                                                                    |         |
| Provisioning     |                                  | · · · · · · · · · · · · · · · · · · ·          |   |                                                                                                    |         |
| Routes           | Title                            | Sipgate Basic                                  |   | (1) Empty for no proxy.                                                                                        |         |
| Gateway grou     | Name                             | gw_4_sipgatebasic                              |   | (2) For some SIP providers, it might be neccessary to                                                          | E       |
| SIP gateways     | Registrar                        | sipgate.de                                     |   | the From header, which equals fromdomain in                                                                    |         |
| TDM Gateway      | Proxy [1]                        |                                                |   | Asterisk.)                                                                                                    |         |
| Inbound route    | User [2]                         |                                                |   | (3) String for the Dial()-command. T440/T640 PRO<br>will automatically replace {number} by the called          | -       |
| Outbound rou     | Password                         | •••••                                          | ۲ | number, {number:1} without the first digit and<br>{gateway} with the internal description (e.g.                |         |
| Call forward     | Allow outbound calls             | ON                                             |   | gw_1_amt).                                                                                                    |         |
| Call Iol Waltu   | Register                         | ON                                             |   | (4) In order to use gateways, they must be assigned to<br>a gateway group.                                     |         |
| System status    | Language                         | de - German (de-DE)                            | • | (5) When specifying the port (standard SIP port-                                                               |         |
|                  | Dial command [3]                 | PJSIP/{prefix{number:1}@{gateway}              |   | 5060), it will be directly used. Without, a DNS lookup<br>of the SRV record sin, udp of the domain (or server) |         |
|                  | Transport name                   | default-udp                                    | • | will be performed upon dialout. More Information Srv<br>Resource Record, Srv Resource Record (en), CIDR.       |         |
|                  | Source of destination number     | To: header                                     | - | SIP-DNS-Srv-Records, SIP-DNS-Srv-Records (en),<br>SIP-DNS-Srv-Records (en)                                     |         |
|                  | Group [4]                        | Sipgate basic                                  | - | (6) The priority of the codes is from left to right and                                                        |         |
|                  | Port [5]                         | 5060                                           |   | top to bottom                                                                                                  |         |
|                  | NAT                              | yes                                            | • | (7) Useful settings are e.g.                                                                                   |         |
|                  | Bedirect BTP stream              | Do not reroute RTP stream (default)            | - | 0.0.0.0/0, to allow calls from all IP adresses,<br>192.0.2.0/24 to allow calls originating from network        |         |
|                  | Check availability               | QN                                             |   | 192.0.2.*,<br>192.168.0.0/16 to allow calls originating from                                                   |         |
|                  | Simultaneous calls               |                                                |   | network 192.168.*.*,<br>192.168.1.1/32 to allow calls originating from IP                                      |         |
|                  | - Sindicaneous cans              | <ul> <li>o ror uninfilted (default)</li> </ul> |   | adress 192 168 1 1 etc                                                                                         |         |
|                  |                                  |                                                |   | Cancel Save                                                                                                    |         |
|                  |                                  |                                                | _ |                                                                                                    | _       |
|                  |                                  |                                                |   |                                                                                                    |         |

Example of Sipgate basic gateway settings 1/2.

| ♠ номе '≡ ме      | NU O ADMINISTRATION & PRO         | -ILE                                       |      |                                                     | Gıgaset |
|-------------------|-----------------------------------|--------------------------------------------|------|-----------------------------------------------------|---------|
| Users & extension |                                   |                                            |      |                                                     | ×       |
| System            | OTHE works                        | (d. 1700, 070 million data                 |      | More Information IP address, Subnet, CIDR, sip.conf | Â       |
| Provisioning      | DTMF mode                         | Incaraa - Ri Pimeta data                   | •    |                                                     |         |
| Routes            | From User                         |                                            |      |                                                     |         |
| Gateway grou      | From Domain                       | sipgate.oe                                 |      |                                                     |         |
| SIP gateways      | 1 38 support                      |                                            |      |                                                     |         |
| TDM Gateway       | Update P-Asserted-Identity (CLIP) | no - Deactivated (default)                 | •    |                                                     |         |
| Inbound route     | Update remote party ID (CLIP)     | no - Deactivated (default)                 | •    |                                                     |         |
| Outbound rou      | Trust remote party ID             | no - Deactivated (default)                 | •    |                                                     |         |
| Call forward      | Codecs [6]                        | G.722 G.729 G.711a G.7<br>G.SM H.261 H.263 | 711u |                                                     |         |
| System status     |                                   | H.263+                                     |      |                                                     | E       |
|                   | Allowed IP subnet [7]             | 0.0.0.0                                    |      |                                                     |         |
|                   | Advanced parameters               |                                            |      |                                                     |         |
|                   |                                   |                                            |      |                                                     |         |
|                   | Value                             |                                            |      |                                                     |         |
|                   | Value                             | +                                          |      |                                                     |         |
|                   |                                   |                                            |      |                                                     |         |
|                   | Preview of peer in sip.conf       |                                            |      |                                                     |         |
|                   |                                   |                                            |      |                                                     |         |
|                   | [gw_4_sipgatebasic]<br>type=auth  |                                            |      |                                                     |         |
|                   | auth_type=userpass                |                                            |      |                                                     |         |
|                   |                                   |                                            |      | Cancel Save                                         |         |
|                   |                                   |                                            |      |                                                     | _       |
|                   |                                   |                                            |      |                                                     |         |

Example of Sipgate basic gateway settings 2/2. <u>Dial command</u>

The dial command is the command which is used in the asterisk software. The term **{number** :1} means, that at the dialled number (e.g. 008987654321) the first digit is removed. If you don't use a line access code (in most cases '0' is used), you have to remove the ':1' !!!

Group

Select here the previously created gateway group.

Update remote party ID (CLIP)

This setting is just optional, as the provider replaces outgoing CLIP which is not valid with the default number of the SIP account.

For sending another CLIP, use the CLIP-No-Screening feature in the Sipgate basic webportal.

Underneath you will see then a preview of the entry in the sip.conf file.

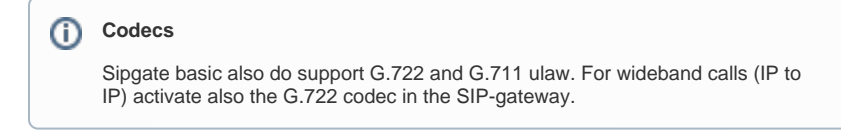

# Inbound routes

In the Gigaset PBX go to "Administration" - "Routes" - "Inbound routes" select the correct Gateway group and press Show.

In addition it is advised to activate the advanced options by clicking it to 'ON' and then pressing Show.

| HOME '≡ MENU       |   | IISTRATION 🛓 PROFIL | E             |                     |          |       |         |         | G      | igaset |
|--------------------|---|---------------------|---------------|---------------------|----------|-------|---------|---------|--------|--------|
| Users & extensions | > | Inbound routes N    | oht answer se | ervice              |          |       |         |         |        |        |
| System             | > |                     | 5             |                     |          |       |         |         |        |        |
| Provisioning       | > | Inbound routes      |               |                     |          |       |         |         |        |        |
| Routes             | ~ | Gateway group       | Sipgate ba    | sic (sipgate-basic) |          | •     |         |         |        |        |
| Gateway groups     |   | Advanced options    | ON            | 1                   |          |       |         |         |        |        |
| SIP gateways       |   | Auvanceu options    | UN            | _                   |          |       |         |         |        |        |
| TDM Gateways       |   |                     |               |                     |          | _     |         | _ 0.00  | -      |        |
| Inbound routes     |   | Rule                | Active        | Date                | Weekdays | Time  | Profile | Pattern | Target |        |
|                    | 2 | General             | ON            |                     |          | 00:00 | • •     | ^(.*)   | 678    |        |
| Outbound routes    |   |                     |               | to                  |          | t0    |         |         |        |        |
| Call forward       |   |                     |               |                     | MTWTESS  | 24.00 |         |         |        |        |
| 0                  |   |                     | ON            |                     |          | 00:00 | . •     |         |        | +      |
| System status      | > |                     |               | to                  |          | 24:00 |         |         |        |        |
|                    |   |                     |               |                     |          |       |         |         |        |        |

Example of Sipgate basic Inbound routes. Rule

Enter here a name for the according rule.

Date / Weekdays / Time

With these settings you can configure a time-controlled routing to different targets.

Pattern / Target

In the pattern you define which part of the incoming number is used to forward the call to the according extension.

Because the Sipgate basic contains only one number, we do a 1:1 match between external and internal number.

In our example we forward incoming calls to 08912345678 directly to the extension 678.

The shown example is the easiest way for single numbers, but also other configurations or assignments are possible.

## **Outbound routes**

In the Gigaset PBX go to "Administration" - "Routes" - "Outbound routes" activate the Advanced options by clicking it to 'ON' and then pressing Show.

|                    |         |                      |        |               |       |         |         |             | G          | gaset |
|--------------------|---------|----------------------|--------|---------------|-------|---------|---------|-------------|------------|-------|
| A HOME '≡ MENU     | O ADMIN | IISTRATION & PROFILE |        |               |       |         |         |             |            |       |
| Users & extensions | >       | Outbound Pourtes     |        |               |       |         |         |             |            |       |
| System             | >       | outbound noutes      |        |               |       |         |         |             |            |       |
| Provisioning       | >       | Advanced options     | ON     |               |       |         |         |             |            |       |
| Routes             | ~       |                      |        |               |       |         |         |             |            |       |
| Gateway groups     |         | Rule                 | Active | Weekdays      | Time  | Pattern | Group   | Gateway gr  | Add prefix |       |
| SIP gateways       |         | General              | ON     | M T W T F S S | 00:00 | 40      | [all] - | Sipgate b 💌 |            |       |
| TDM Gateways       |         |                      |        |               | 24:00 |         |         | · •         |            | ۲     |
| Inbound routes     |         |                      |        |               |       |         |         | . •         |            |       |

Example of Sipgate basic Outbound routes. Rule

Enter here a name for the according rule.

Date / Weekdays / Time

With these settings you can configure a time-controlled routing.

Pattern

In the pattern you define how the outside line is seized. In our example all dialled numbers starting with '0' will use the Gateway group Sipgate basic.

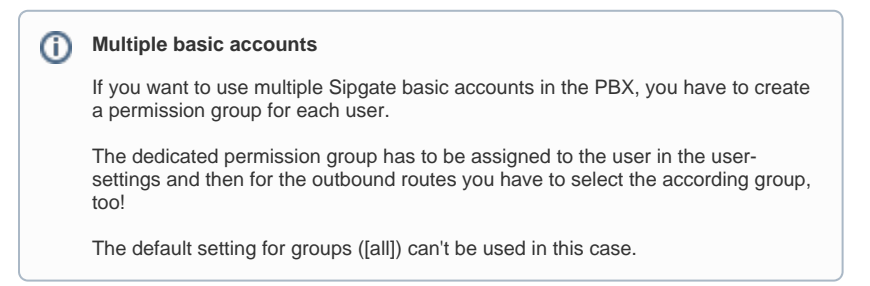

# Fax support

Fax currently (11.08.2016) has been tested. These results are without a guarantee. Due to different end-devices, configuration of PBX or other settings the fax transmission might fail.

|           | Sending              |              |                  |                  |                      |
|-----------|----------------------|--------------|------------------|------------------|----------------------|
| Receiving |                      | Internal FXS | Internal T38-Fax | External T38-Fax | External machine-Fax |
|           | Internal FXS         |              |                  | OK*              | OK*                  |
|           | Internal T38-Fax     |              |                  | NOK              | NOK                  |
|           | External T38-Fax     | OK*          | NOK              |                  |                      |
|           | External machine-Fax | OK*          | NOK              |                  |                      |

Used devices or services:

Canon Fax-L100 (internal FXS), www.minifax.de (external SW-Fax), Triumph Adler DCC 2725 (external machine-Fax)

\* = T38 option in SIP gateway deactivated